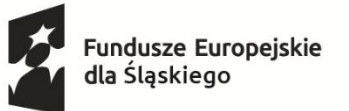

Dofinansowane przez Unię Europejską

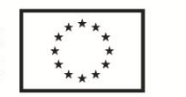

Województwo Śląskie

## 1. Wejdź na stronę <u>www.1017slask.przepisnarozwoj.pl</u>, i kliknij przycisk "Zarejestruj się".

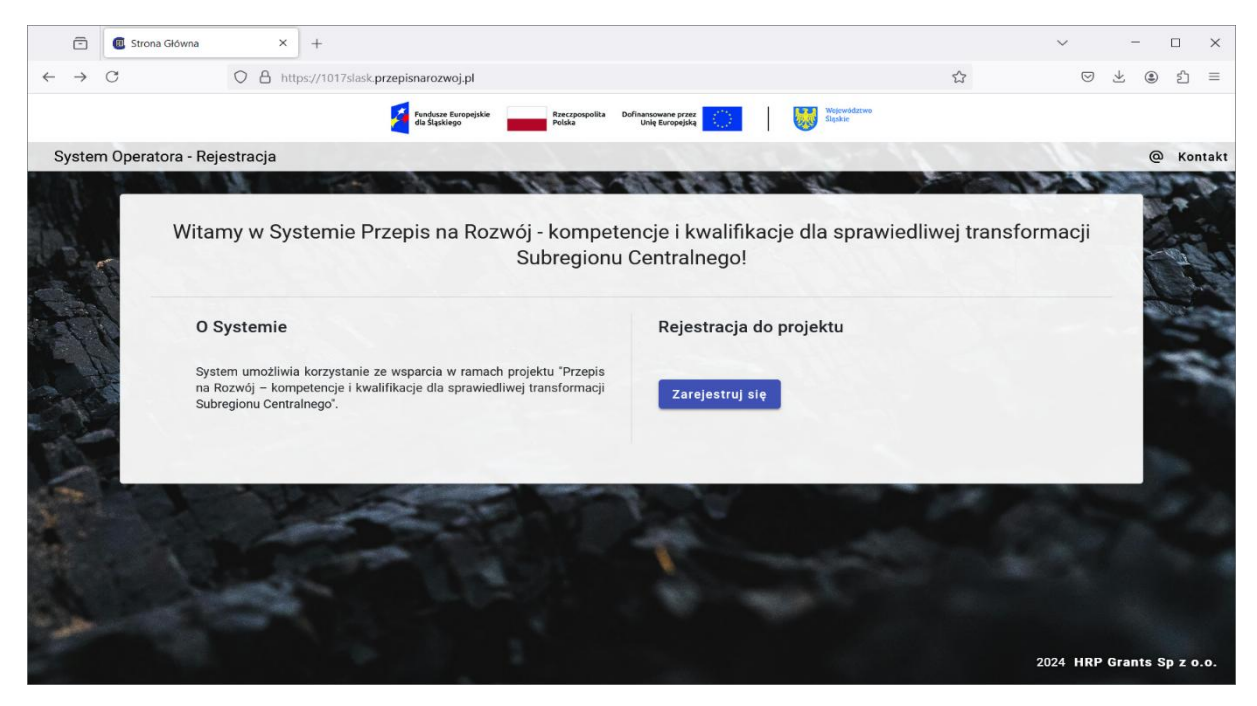

2. Zapoznaj się dokładnie z Instrukcją składania Fiszki zgłoszeniowej, która pojawi się w Systemie.

|                                                                                                    | × +                                                                                                    |                                                                                                    | ~               | -         | ű      | >   |
|----------------------------------------------------------------------------------------------------|----------------------------------------------------------------------------------------------------|----------------------------------------------------------------------------------------------------|-----------------|-----------|--------|-----|
| $\rightarrow$ C                                                                                        | O A https://1017slask.przepisnarozwoj.pl/registration                                                                                                    | E \$                                                                                                    | ${igsidential}$ | ⊻ (       | ) එ    |     |
|                                                                                                    | fundesze Europesike and Ranzpospolita Doflessowa proze                                                                                                    | Województwo<br>Śląskie                                                                                                    |                 |           |        |     |
| ystem Operatora - I                                                                                    | Rejestracja                                                                                                    |                                                                                                    |                 | (         | ه Ko   | ont |
| 1 10 14                                                                                                | and the the strate when the set of the second set                                                                                                    | are and a                                                                                                    |                 | 190       | 1      |     |
|                                                                                                    |                                                                                                    |                                                                                                    |                 |           |        |     |
|                                                                                                    | INSTRUCCJA                                                                                                    |                                                                                                    |                 |           |        |     |
| <ul> <li>wysiij iiszkę poupi:</li> </ul>                                                               | iisaną elektronicznie na adres mailowy: <u>1017slask@przepisnarozwoj.pl</u>                                                                                                    |                                                                                                    |                 |           |        |     |
| <ul> <li>WWAGA! Przed wy<br/>Logotypy muszą Ł<br/>Jedna osoba moż<br/>samą osobę, wery</li> </ul>      | jisaną elektronicznie na adres mailowy: 10.17.slastk@pzepisancz.voj.pl<br>nyslaniem fiszki sprawdź, czy została ona prawidłowo wypełniona i czy jest podpisana elektronicznie.<br>Być w pełni widoczne i nie mogą być niczym, nawet częściowo zasłonięte<br>że złożyć tylko jedną fiszkę zgłoszeniową w danej rundzie naboru u wybranego przez siebie operatora. W przypa<br>yfikowana jest tylko fiszka, która jako pierwsza w kolejności wpłynęła na konto e-mailowe operatora. Operator n<br>FISZKA ZGŁOSZENIOWA                                                                                                    | ndku powtórnej wysyłki fiszki do danego operato<br>nie weryfikuje pozostałych fiszek.                                     | ora w danym na  | iborze pr | zez tę |     |
| <ul> <li>UWAGAL Przed wy<br/>Logotypy muszą Ł<br/>Jedna osoba moż<br/>samą osobę, wery</li> </ul>      | jisaną elektronicznie na adres mailowy: 1012slask@przepisnarozwoj.pl<br>nysłaniem fiszki sprawdź, czy została ona prawidłowo wypełniona i czy jest podpisana elektronicznie.<br>Być w pełni widoczne i nie mogą być niczym, nawet częściowo zasłonięte<br>że złożyć tylko jedną fiszkę zgłoszeniową w danej rundzie naboru u wybranego przez siebie operatora. W przypa<br>yfikowana jest tylko fiszka, która jako pierwsza w kolejności wpłynęła na konto e-mailowe operatora. Operator n<br>FISZKA ZGŁOSZENIOWA<br>do projektu pn.: "Przepis na Rozwój – kompetencje i kwalifikacje dla sprawiedliwej transf                                                                                  | udku powtórnej wysylki fiszki do danego operato<br>nie weryfikuje pozostałych fiszek.<br>ormacji Subregionu Centralnego"  | ora w danym na  | iborze pr | zez tę |     |
| <ul> <li>UWAG4 Przed wy<br/>Logotypy muszą Ł<br/>Jedna osoba moź<br/>samą osobę, wery</li> </ul>       | isaną elektronicznie na adres mailowy: 10.17.slask@przepisanczwoj.pl<br>nysłaniem fiszki sprawdź, czy została ona prawidłowo wypełniona i czy jest podpisana elektronicznie.<br>Być w pełni widoczne i nie mogą być niczym, nawet częściowo zasłonięte<br>że złożyć tylko jedną fiszkę zgłoszeniową w danej rundzie naboru u wybranego przez siebie operatora. W przypa<br>yfikowana jest tylko fiszka, która jako pierwsza w kolejności wpłynęła na konto e-mailowe operatora. Operator n<br>FISZKA ZGŁOSZENIOWA<br>do projektu pn.: "Przepis na Rozwój – kompetencje i kwalifikacje dla sprawiedliwej transf<br>numer projektu: FESL 10.17-IP.02-0779/23                                      | udku powtórnej wysyłki fiszki do danego operato<br>nie weryfikuje pozostałych fiszek.<br>"ormacji Subregionu Centralnego" | ora w danym na  | iborze pr | zez tę |     |
| <ul> <li>UWSG4 Przed wy<br/>Logotypy muszą Ł<br/>Jedna osoba moż<br/>samą osobę, wery</li> </ul>       | jsaną elektronicznie na adres mailowy: 1012slask@przepisarozwoj.pl<br>nysłaniem fiszki sprawdź, czy została ona prawidłowo wypełniona i czy jest podpisana elektronicznie.<br>Być w pełni widoczne i nie mogą być niczym, nawet częściowo zasłonięte<br>że złożyć tylko jedną fiszkę zgłoszeniową w danej rundzie naboru u wybranego przez siebie operatora. W przypa<br>yfikowana jest tylko fiszka, która jako pierwsza w kolejności wpłynęła na konto e-mailowe operatora. Operator n<br>FISZKA ZGŁOSZENIOWA<br>do projektu pn.: "Przepis na Rozwój – kompetencje i kwalifikacje dla sprawiedliwej transf<br>numer projektu: FESL10.17-IP.02-0779/23<br>Beneficjent: HRP Grants sp. z o. o.  | adku powtórnej wysyłki fiszki do danego operato<br>nie weryfikuje pozostałych fiszek.<br>ormacji Subregionu Centralnego"  | ora w danym na  | iborze pr | zez tę |     |
| WYAGA Przed wy<br>Logotypy muszą t<br>Jedna osoba moż<br>samą osobę, wery                              | isaną elektronicznie na adres mailowy: 1017slask@pzepisanczwoj.pl<br>vysłaniem fiszki sprawdź, czy została ona prawidłowo wypełniona i czy jest podpisana elektronicznie.<br>być w pełni widoczne i nie mogą być niczym, nawet częściowo zasionięte<br>że złożyć tylko jedną fiszkę zgłoszeniową w danej rundzie naboru u wybranego przez siebie operatora. W przypa<br>yfikowana jest tylko fiszka, która jako pierwsza w kolejności wpłynęła na konto e-mailowe operatora. Operator n<br>FISZKA ZGŁOSZENIOWA<br>do projektu pn.: "Przepis na Rozwój – kompetencje i kwalifikacje dla sprawiedliwej transf<br>numer projektu: FESL10.17-IP.02-0779/23<br>Beneficjent: HRP Grants sp. z o. o.   | adku powtórnej wysyłki fiszki do danego operato<br>nie weryfikuje pozostałych fiszek.<br>"ormacji Subregionu Centralnego" | ora w danym na  | aborze pr | zez tę |     |
| WYAGA Przed wy<br>Logotypy muszą Ł<br>Jedna osoba moż<br>samą osobę, wery      Nazwisko *     Nazwisko | isaną elektronicznie na adres mailowy: 1017słask@przepisanczwoj.pl<br>rysłaniem fiszki sprawdź, czy została ona prawidłowo wypełniona i czy jest podpisana elektronicznie.<br>Być w pełni widoczne i nie mogą być niczym, nawet częściowo zasłonięte<br>że złożyć tylko jedną fiszkę zgłoszeniową w danej rundzie naboru u wybranego przez siebie operatora. W przypa<br>ryfikowana jest tylko fiszka, która jako pierwsza w kolejności wpłynęła na konto e-mailowe operatora. Operator r<br>FISZKA ZGŁOSZENIOWA<br>do projektu pn.: "Przepis na Rozwój – kompetencje i kwalifikacje dla sprawiedliwej transf<br>numer projektu: FESL10.17-IP.02-0779/23<br>Beneficjent: HRP Grants sp. z o. o. | adku powtórnej wysyłki fiszki do danego operato<br>nie weryfikuje pozostałych fiszek.<br>Tormacji Subregionu Centralnego" | ava w danym na  | aborze pr | zez tę |     |

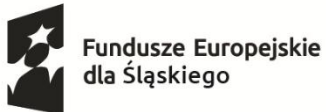

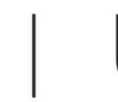

Województwo Śląskie

3. Wypełnij dane w Fiszce zgłoszeniowej zgodnie ze stanem faktycznym. Fiszka znajduje się w Systemie pod Instrukcją. Wzór Fiszki zgłoszeniowej znajduje się w Materiałach do pobrania, kafelek "Załączniki do Regulaminu (ważne od 22.11.2024r.)".

| E G Fiszka zgłoszeniowa X +                                                                                                    | ✓ - □                               |
|----------------------------------------------------------------------------------------------------|-------------------------------------|
| → C O A https://1017slask.przepisnarozwoj.pl/registration                                                                                                    | E ☆ 🛛 🕹 😩 約                         |
| FISZKA ZGŁOSZENIOWA<br>do projektu pn.: <b>"Przepis na Rozwój – kompetencje i kwalifikacje dla sprawiedliwej tran</b><br>numer projektu: FESL.10.17-IP.02-0779/23<br>Beneficjent: HRP Grants sp. z o. o. | ansformacji Subregionu Centralnego" |
| 1. Nazwisko *                                                                                                    |                                     |
| Nazwisko                                                                                                    |                                     |
| 2. Imię *                                                                                                    |                                     |
| Imię                                                                                                    |                                     |
| 3. Pleć *                                                                                                    |                                     |
| Mężczyzna Kobieta                                                                                                    |                                     |
| 4. Data urodzenia *                                                                                                    |                                     |
| Data urodzenia                                                                                                    |                                     |
| dd.mm.rrr<br>5. Numer telefonu *                                                                                                    |                                     |
| Numer telefonu                                                                                                    |                                     |

4. Zaznacz, że dane podane w Fiszce są zgodne ze stanem faktycznym oraz że zapoznałeś się z Regulaminem do Projektu i akceptujesz jego zapisy i postanowienia. Następnie zaznacz, że "nie jesteś robotem" i pobierz Fiszkę.

|                                                                                                    |                                                                                                    |                                                        | $\sim$             |            |      |
|----------------------------------------------------------------------------------------------------|----------------------------------------------------------------------------------------------------|--------------------------------------------------------|--------------------|------------|------|
| → C O A htt                                                                                                    | ps://1017slask.przepisnarozwoj.pl/registration                                                          | E 🕸                                                    | $\bigtriangledown$ | ⊻ 🍭        | ර    |
| SiqSkiegu ild idid 2019-2050? "                                                                                                    |                                                                                                    |                                                        |                    |            |      |
| 🔿 Tak 💿 Nie                                                                                                    |                                                                                                    |                                                        |                    |            |      |
| 16. Czy deklarujesz udział w usłudze roz                                                                                                    | zwojowej prowadzącej do nabycia kwalifikacji? *                                                         |                                                        | -                  |            |      |
| 🔿 Tak 💿 Nie                                                                                                    |                                                                                                    | North Company                                          |                    |            |      |
| 17. Świadoma/y odpowiedzialn                                                                                                    | ności karnej za podanie fałszywych informacji oświadczam, że wszystkie zawa                             | arte w Fiszce dane są zgodne ze stanem faktycznym *    |                    |            |      |
|                                                                                                    |                                                                                                    |                                                        |                    |            |      |
| Zapoznałam/łem się z Reg<br>jego zapisy i postanowienia                                                                                                    | ulaminem naboru do projektu "Przepis na Rozwój – kompetencje i kwalifikacje<br>a *                      | e dla sprawiedliwej transformacji Subregionu Centralne | go" i akceptu      | iję wszyst | tkie |
| Zapoznałam/łem się z Reg<br>jego zapisy i postanowienia<br>* Regulamin naboru projektu 10.1                                                                                                    | ulaminem naboru do projektu "Przepis na Rozwój – kompetencje i kwalifikacje<br>a *<br>7.pdf             | e dla sprawiedliwej transformacji Subregionu Centralne | go" i akceptu      | iję wszyst | tkie |
| Zapoznałam/łem się z Reg<br>jego zapisy i postanowieni                                                                                                    | ulaminem naboru do projektu "Przepis na Rozwój – kompetencje i kwalifikacje<br>a *<br>7.pdf             | e dla sprawiedliwej transformacji Subregionu Centralne | go" i akceptu      | iję wszyst | tkie |
| Zapoznałam/łem się z Reg<br>Jego zapisy i postanowieni<br>Regulamin naboru projektu 10.1<br>Klauzula informacyjna.docx<br>Klauzula instytucji pośrednicząc                                      | ulaminem naboru do projektu "Przepis na Rozwój – kompetencje i kwalifikacje<br>a *<br>7.pdf<br>rej.docx | e dla sprawiedliwej transformacji Subregionu Centralne | go" i akceptu      | iję wszyst | tkie |
| Zapoznałam/łem się z Reg<br>jego zapisy i postanowieni<br>Regulamin naboru projektu 10.1<br>Klauzula informacyjna.docx<br>Klauzula instytucji pośrednicząc<br>Nie jestem robotem                | ulaminem naboru do projektu "Przepis na Rozwój – kompetencje i kwalifikacje<br>a *<br>7.pdf<br>zej docx | e dla sprawiedliwej transformacji Subregionu Centralne | go" i akceptu      | ję wszysł  | tkie |
| Zapoznałam/łem się z Reg<br>jego zapisy i postanowienii     Regulamin naboru projektu 10.1     Klauzula informacyjna.docx     Klauzula instytucji pośrednicząc     Nie jestem robotem     Pyran | ulaminem naboru do projektu "Przepis na Rozwój – kompetencje i kwalifikacje<br>a *<br>7.pdf<br>zej.docx | e dla sprawiedliwej transformacji Subregionu Centralne | go" i akceptu      | ję wszyst  | kie  |

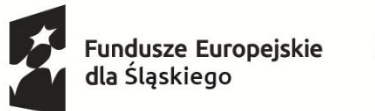

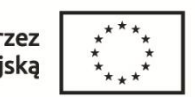

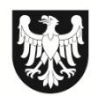

Województwo Śląskie

5. Zwróć uwagę, na komunikat, który wyświetla się po pobraniu Fiszki. Fiszkę należy podpisać podpisem kwalifikowanym lub profilem zaufanym lub e-dowodem, a następnie przesłać na adres mailowym <u>1017@przepisnarozwoj.pl</u>

Fiszki niepodpisane lub podpisane ręcznie nie będą kwalifikować się do udziału w Projekcie.

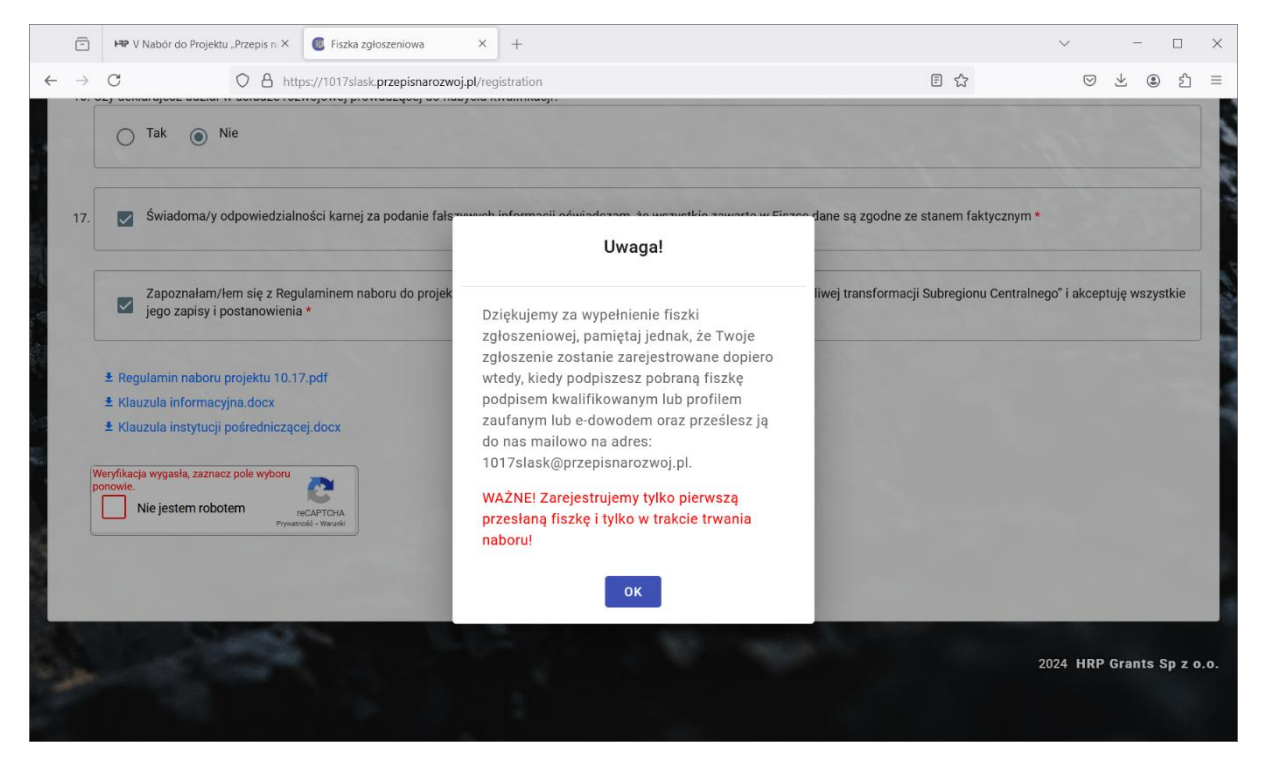

6. Fiszki zgłoszeniowe należy przesyłać z adresu mailowego, który został podany w Fiszce. Po przesłaniu jej na adres mailowy <u>1017@przepisnarozwoj.pl</u> otrzymasz wiadomość mailową o złożeniu Fiszki w Systemie.

Szczegółowe informacje na stronie projektu: http://katowiceFST.hrp.com.pl/